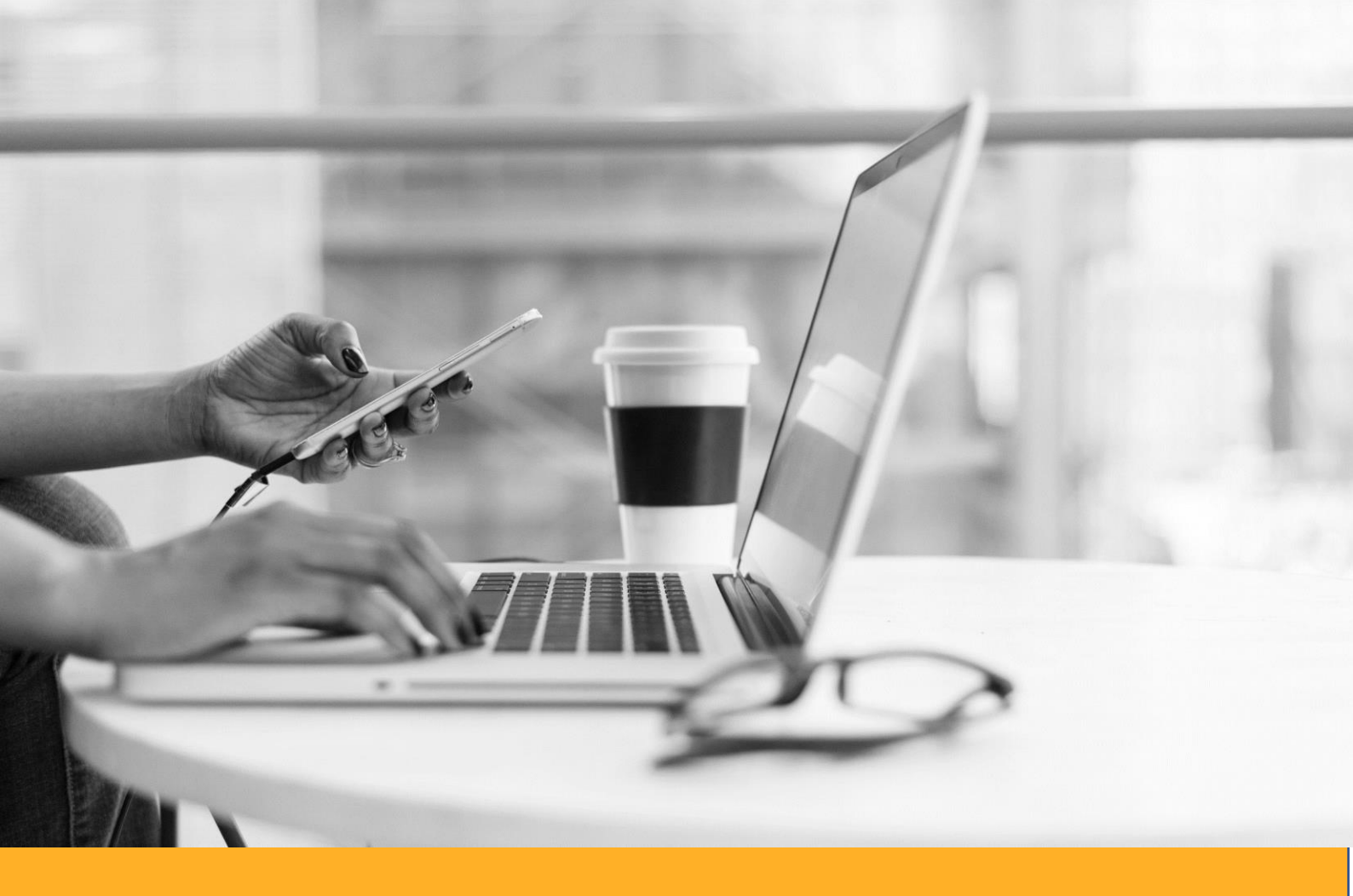

# ArchiMad365

Plan de migración a Microsoft 365

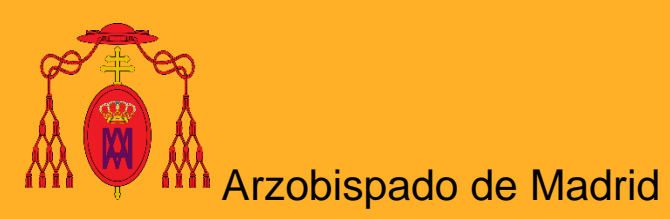

Procedimiento para la activación de la cuenta de usuario en Microsoft 365

#### La cuenta de Microsoft 365

El paso al nuevo entornode M365 requiere disponer de un nuevo usuario (@archidiocesis.madrid), y trabajar con todo el potencial y seguridad que ofrecen sus herramientas.

En este documento vamos a explicarte cómo estar plenamente operativo en unos sencillos pasos y en pocos minutos estarás trabajando con Microsoft 365.

#### Obligado

Como norma de seguridad del sistema, es necesario obligatoriamente disponer de un teléfono Smartphone para instalar la aplicación Microsoft Authenticator, y además, una cuenta de correo ajena al servicio, como por ejemplo, Gmail o Hotmail

# **Office.com ¡No lo olvides!**

Esta dirección será tu puerta habitual de acceso. Aunque hay alternativas, de momento, accede con tu nueva cuenta de Microsoft 365 a <u>https://office.com</u>

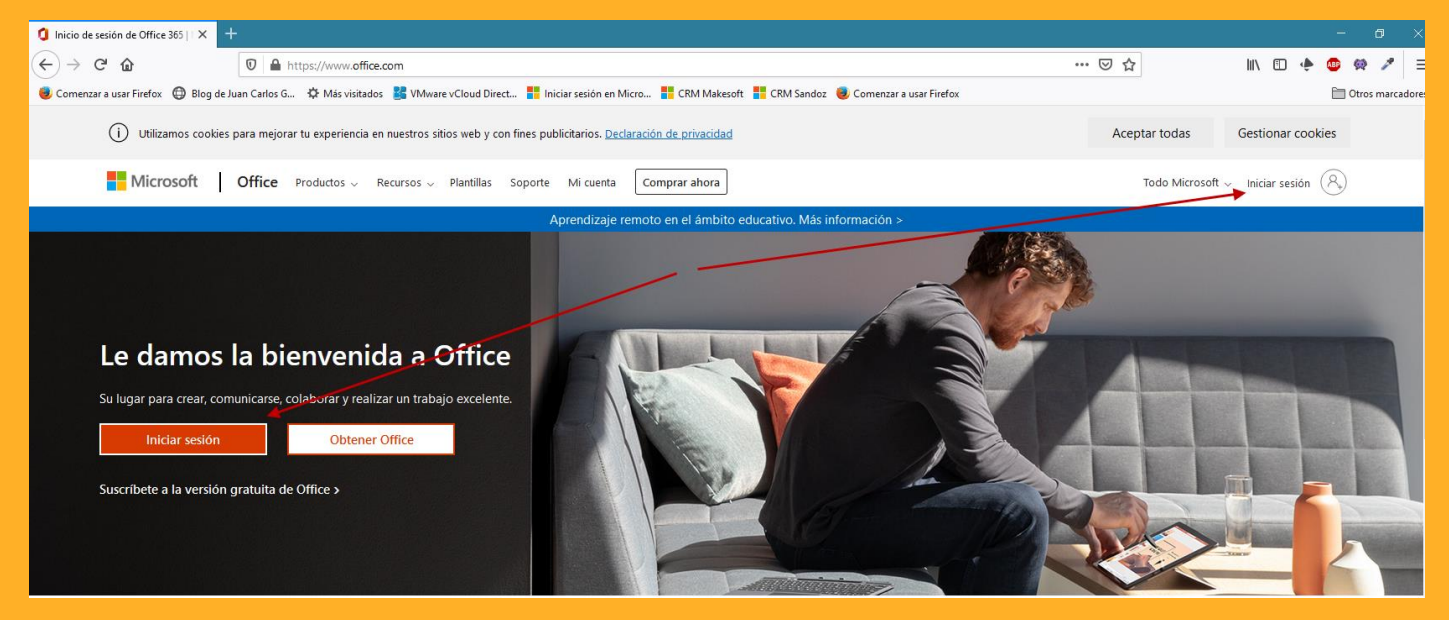

#### ¿Cómo accceder?

Si no las tienes todavía, se te enviarán unas credenciales con un nombre de usuario y una contraseña que deberás custodiar celosamente. La primera vez que accedas a tu cuenta de Microsoft 365 el sistema te indicará paso a paso el proceso de registro. Los pasos son los siguientes:

1. Introducir nombre de la cuenta de usuario al iniciar sesión y pulsar Siguiente

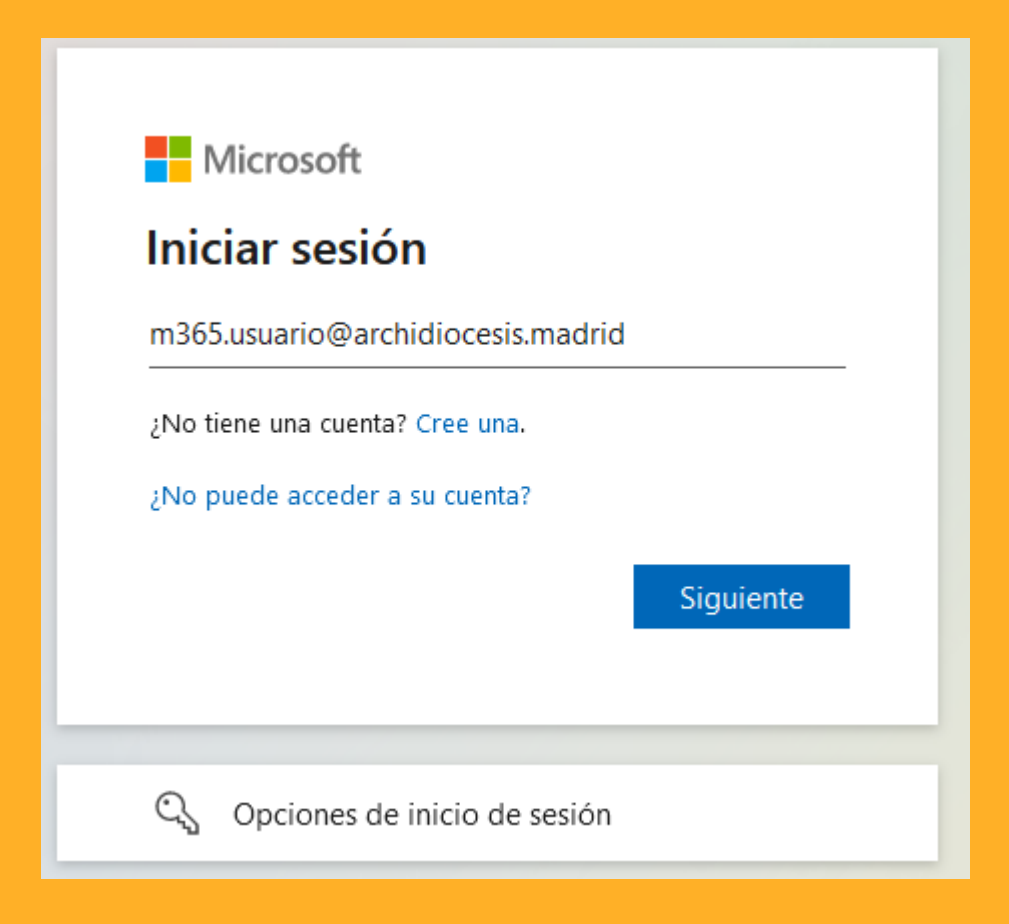

2. Introducir la contraseña que se nos ha entregado y pulsar Iniciar Sesión

| Microsoft                  |                |
|----------------------------|----------------|
| ← m365.usuario@archidioces | is.madrid      |
| Escribir contraseña        | I              |
| •••••                      |                |
| He olvidado mi contraseña  |                |
|                            | Iniciar sesión |
|                            |                |
|                            |                |

3. El sistema te pedirá a continuación que cambies la contraseña. Para ello, primero debes poner la contraseña que tienes ahora y a continuación deberás introducir una contraseña propia que debes recordar. Confirmas de nuevo la contraseña e **inicias sesión**.

| Microsoft                                                                                                |                         |
|----------------------------------------------------------------------------------------------------|-------------------------|
| m365 usuario 4@archidioces is. madrid                                                                    |                         |
| Actualizar contraseña                                                                                    |                         |
| Necesita actualizar la contraseña porqu<br>la primera vez que inicia sesión o porq<br>contraseña expiró. | ue se trata de<br>ue la |
| Contraseña actual                                                                                        |                         |
| Contraseña nueva                                                                                         |                         |
| Confirmar contraseña                                                                                     |                         |
| _                                                                                                    |                         |

**IMPORTANTE**. Este paso únicamente se pide a los usuarios nuevos que no han accedido aún al entorno de M365. Si estás accediendo por primera vez y este paso no te ha aparecido, puedes cambiar la contraseña más adelante. Continúa con el paso siguiente y al final del documento te explicamos cómo realizar este cambio.

4. En este punto, el sistema nos indica que debemos ofrecer información extra para poder recuperar el acceso de forma segura. Podemos omitir este paso, tal y como se indica, durante 14 días más, pero <u>es muy importante hacerlo</u>. No dejes para mañana lo que puedas hacer hoy.

| Microsoft                                                                              |
|----------------------------------------------------------------------------------------|
| m365.usuario@archidiocesis.madrid                                                      |
| Se necesita más información                                                            |
| Su organización necesita más información para<br>garantizar la seguridad de la cuenta. |
| Omitir por ahora (14 días hasta que sea necesario)                                     |
| Usar otra cuenta                                                                       |
| Más información                                                                        |
| <u>Siguiente</u>                                                                       |
|                                                                                        |

5. Con Microsoft 365 no sólo vamos a disponer de una cuenta de correo, también datos personales, contactos de otras personas y documentos importantes que puede que sean privados o de carácter reservado. Por ello es obligado acceder de forma segura a la información.

Para garantizar este acceso, es necesario que dispongamos de un teléfono Smartphone, ya sea Android o iPhone para poder instalar la aplicación **Microsoft Authenticator**. En el siguiente punto, el sistema nos pedirá que lo hagamos y nos muestra un enlace que lleva a una página web, pero la descarga la tendremos que realizar desde la Play Store de Google o desde la Apple Store para iPhone.

**IMPORTANTE**. Verás en la pantalla la opción **Quiero usar otra aplicación de** *autenticación*. Existen otras aplicaciones, pero tanto Microsoft como el equipo del Arzobispado no daremos soporte a aplicaciones que no sean **Microsoft Authenticator**. Este manual sólo ofrece la información necesaria para la configuración de dicha aplicación.

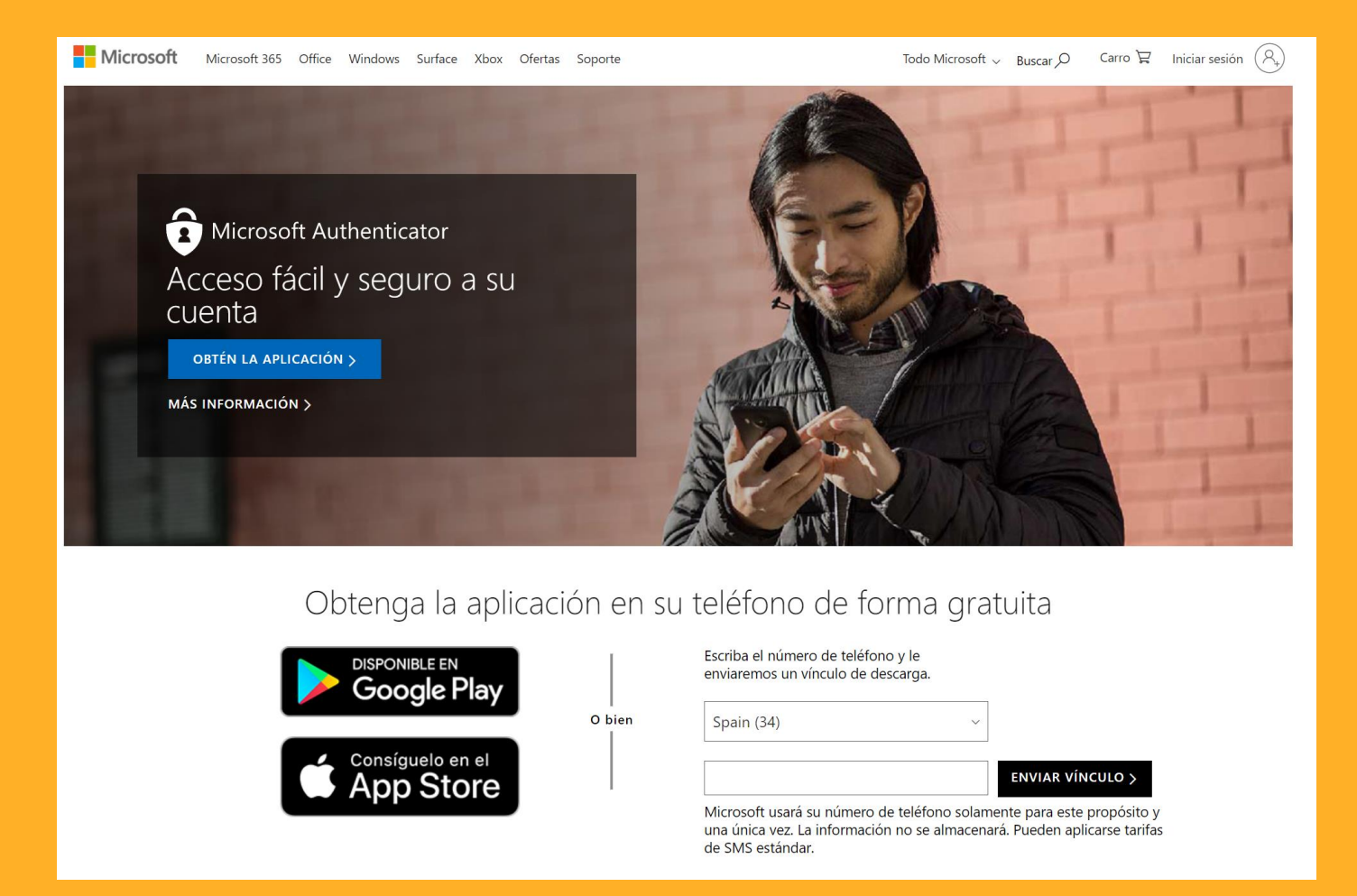

Una vez instalada la aplicación en nuestro dispositivo, pulsamos Siguiente para continuar.

# Garantizar la seguridad de la cuenta

Su organización requiere que configure lo siguientes métodos para verificar su identidad.

## Microsoft Authenticator

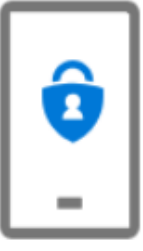

#### Para empezar, obtenga la aplicación.

En el teléfono, instale la aplicación Microsoft Authenticator. Descargar ahora Después de instalar la aplicación Microsoft Authenticator en su dispositivo, elija "Siguiente". Quiero usar otra aplicación de autenticación

Siguiente

En caso de necesitar ayuda, podrás contactar con el equipo de soporte en soporte365@archidiocesis.madrid o llamando al número 91 454 64 60 6. El sistema nos advierte que se pueden permitir las notificaciones de la aplicación en nuestro dispositivo. Es necesario y vital que lo hagamos. Pulsamos **Siguiente**.

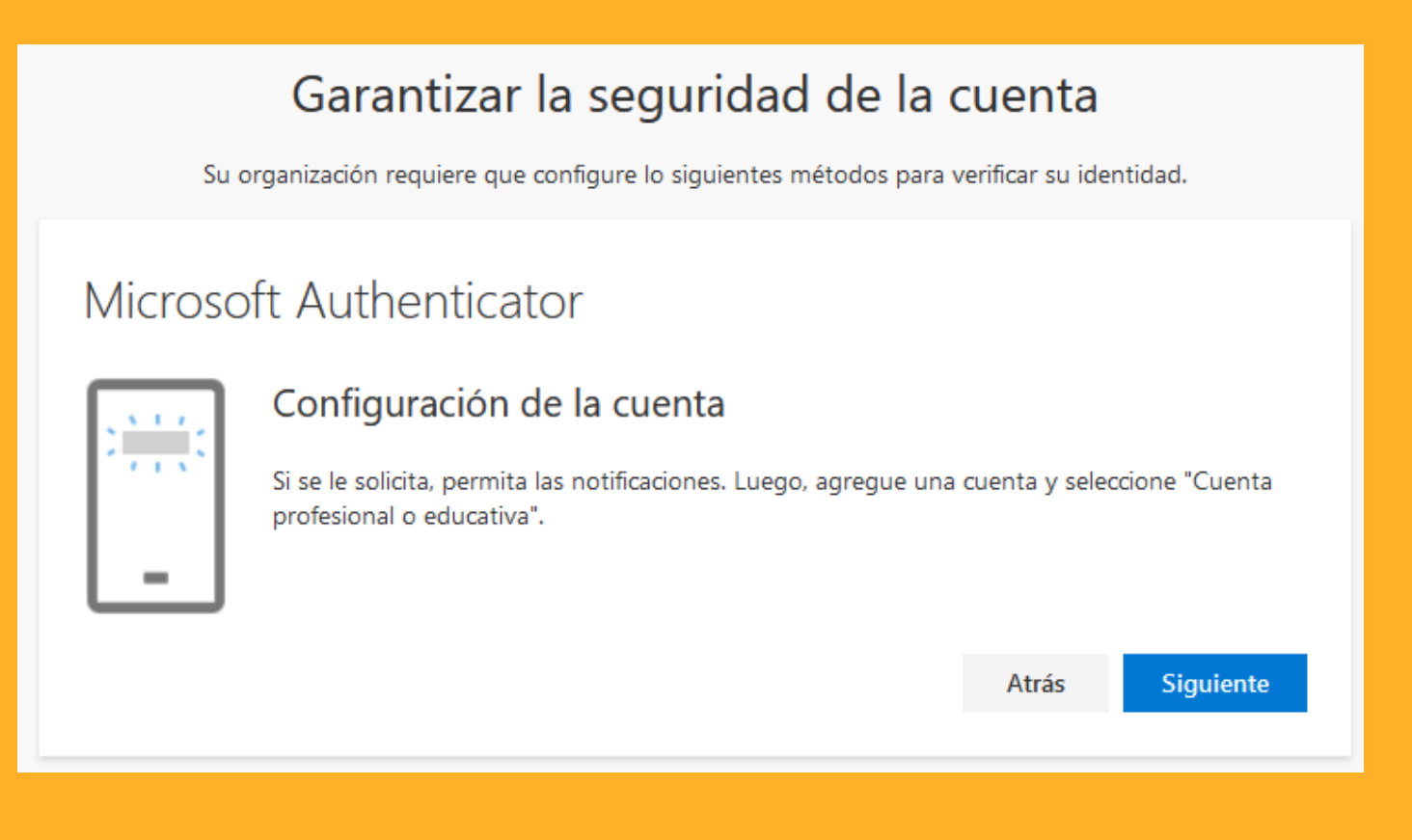

7. Se nos mostrará un código QR que debemos escanear con **Authenticator**. Para ello abrimos la aplicación en nuestro dispositivo y pulsamos en "**los puntos**" situados en la parte superior derecha de la pantalla de la aplicación.

En el menú desplegable, pulsamos la opción + Agregar cuenta

8. Seguidamente, se nos mostrarán tres opciones. Pulsamos sobre Cuenta profesional o educativa.

| Authenticator                    | C→:                | ←      | Agregar cuenta                              |
|----------------------------------|--------------------|--------|---------------------------------------------|
| <b>尚</b> + + +                   | Agregar cuenta     | ¿Qué t | tipo de cuenta está agregando?              |
|                                  | 'Editar cuentas    |        | Cuenta personal (i)                         |
| à                                | Mostrar códigos    |        | Cuenta profesional o educativa 🔅            |
| ×                                | Configuración      | 8      | Otra cuenta (Google, Facebook, (i)<br>etc.) |
| and the second                   | Ayuda              |        |                                             |
| 🖤 anticasina 🕹                   | Enviar comentarios |        |                                             |
| Internal<br>Internal<br>Internal | >                  |        |                                             |
| Mercuit                          | >                  |        |                                             |
| <b>à</b>                         | >                  |        |                                             |
| Authenticator                    | رچی<br>Contraseñas |        |                                             |

9. Se abrirá una nueva ventana que indicará **Escanear un código QR** para poder escanear el código que teníamos abierto en la ventana de nuestro equipo.

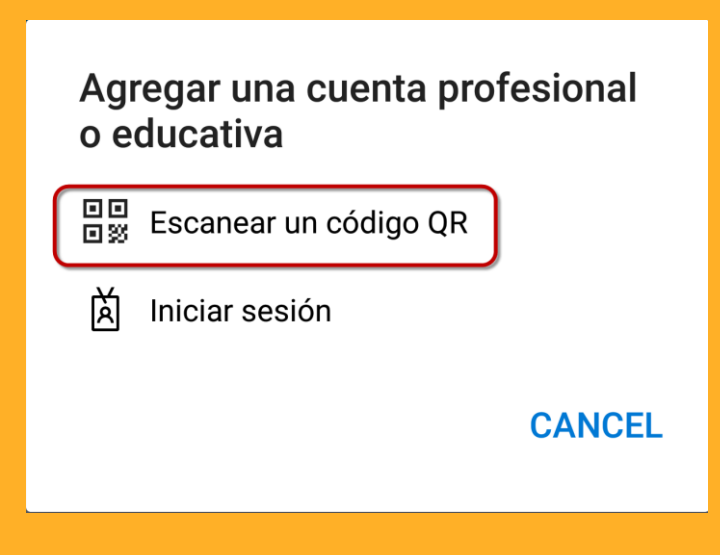

# Garantizar la seguridad de la cuenta

Su organización requiere que configure lo siguientes métodos para verificar su identidad.

# Microsoft Authenticator

#### Digitalización del código QR

Use la aplicación Microsoft Authenticator para escanear el código QR. Así, la aplicación Microsoft Authenticator y la cuenta quedarán emparejadas.

Después de escanear el código QR, elija "Siguiente".

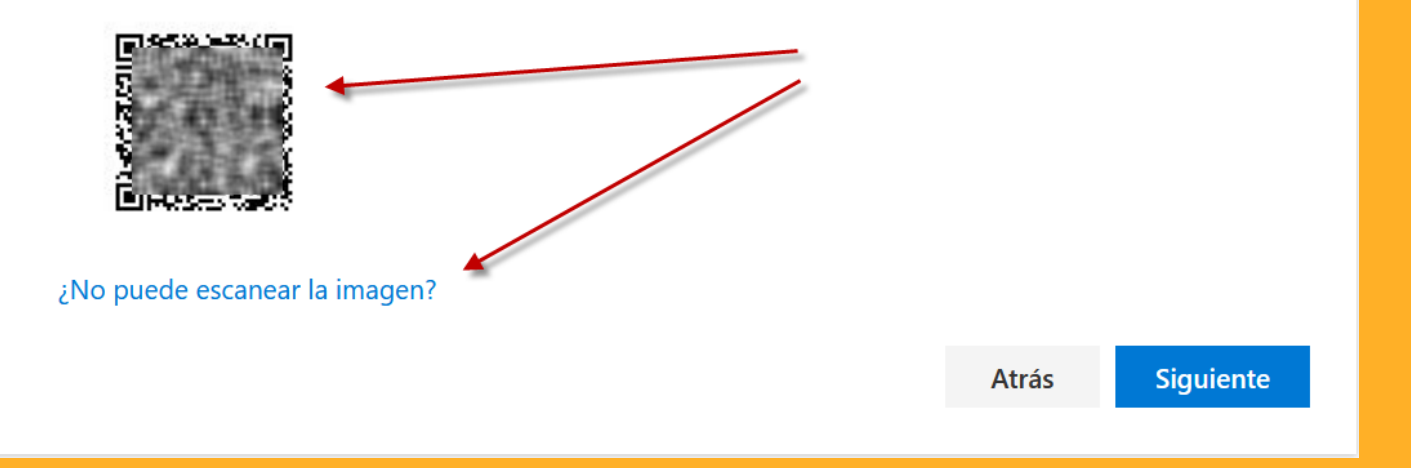

#### ¿No puede escanear la imagen?

En alguna ocasión, es posible que no se escenée la imagen de manera correcta, pues puede que la lente del móvil esté dañada o la resolución en pantalla no sea la óptima. En este caso, pulsaremos el enlace que se encuentra justo debajo del código QR.

Se desplegará en la ventana unos datos similares a estos:

| ¿No puede escanear la imagen?                      |                         |                |            |                 |
|----------------------------------------------------|-------------------------|----------------|------------|-----------------|
| Indique la siguiente información en la             | aplicación:             |                |            |                 |
| <b>Código:</b> 162725233 🗋                         |                         |                |            |                 |
| Dirección URL: https://mobileappcom<br>305512665 🗅 | nmunicator.auth.microsc | oft.com/mac/Mo | obileAppCo | ommunicator.svo |
|                                                    |                         |                | Atrás      | Siguiente       |
|                                                    |                         |                | 710103     | Biguie          |

Dentro de la aplicación **Authenticator**, en la opción escanear código QR, cuando aparece la imagen de la cámara, veremos que hay una opción justo debajo que indica **OR ENTER CODE MANUALLY**. Pulsaremos aquí.

Se abrirá una nueva ventana en la que nos pide los dos datos que hemos visto en la pantalla del código QR del registro que estamos haciendo. Ya que uno de los datos es una URL bastante larga, podremos copiar estos datos y enviarlos por email a nuestro móvil, a una cuenta, por ejemplo, de Gmail. Será más cómodo que escribir la URL a mano y evitará posibles errores.

| $\leftarrow$ Agregar cuen                | ta                                                    | ÷     | Agregar | cuenta   |        |  |
|------------------------------------------|-------------------------------------------------------|-------|---------|----------|--------|--|
| Your account provider w<br>Authenticator | ill display a <u>OR code</u> Aut<br>/ la cuenta queda | Códig | 0 ┥     |          |        |  |
| Después de es                            | canear el código                                      | URL   | •       |          |        |  |
|                                          |                                                       |       | F       | INALIZAR |        |  |
| Enerses.                                 | 1                                                     | 1     | 2       | 3        | 3      |  |
| ¿No puede eso                            | anear la imagen?                                      | 4     | 5       | 6        | 5 Sig. |  |
|                                          |                                                       | 7     | 8       | ç        |        |  |
| OR ENTER CODE                            | E MANUALLY                                            |       | 0       |          | *      |  |

Finalizado el proceso, dispondremos de la cuenta de comprobación en nuestra aplicación **Microsoft Authenticator**. Podremos utilizar Authenticator con otras cuentas de Microsoft o incluso de sistemas que no son de Microsoft y que requieran de una validación similar.

| Authenticator                   | C :          |
|---------------------------------|--------------|
| Arzobispado de Madric<br>@archi | diocesis.m > |
| •                               |              |
|                                 | $\backslash$ |
|                                 | •            |
|                                 |              |
|                                 |              |
|                                 |              |
|                                 |              |
| Authenticator                   | contraseñas  |

10. Si hemos llegado hasta este punto sin problema, el sistema nos indicará que hemos configurado el método de inicio de sesión correctamente. Pulsamos en **Listo**.

## Garantizar la seguridad de la cuenta

Su organización requiere que configure lo siguientes métodos para verificar su identidad.

#### Correcto

¡Muy bien! Ha configurado correctamente la información de seguridad. Elija "Listo" para continuar con el inicio de sesión.

#### Método de inicio de sesión predeterminado:

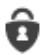

Microsoft Authenticator

11. Dado que lo que hemos hecho es configurar el sistema M365, es probable que nos vuelva a mostrar la siguiente pantalla que ya vimos al inicio. Es simplemente una comprobación de que la aplicación ha sido configurada de manera correcta. **Pulsamos Siguiente.** 

| Microsoft                                                                              |
|----------------------------------------------------------------------------------------|
| m365.usuario@archidiocesis.madrid                                                      |
| Se necesita más información                                                            |
| Su organización necesita más información para<br>garantizar la seguridad de la cuenta. |
| Usar otra cuenta                                                                       |
| Más información                                                                        |
| <u>Siguiente</u>                                                                       |

12. Queda verificado que **Authenticator** está instalada en nuestro dispositivo móvil, y nos muestra el nombre del mismo. **Pulsamos Listo**.

Listo

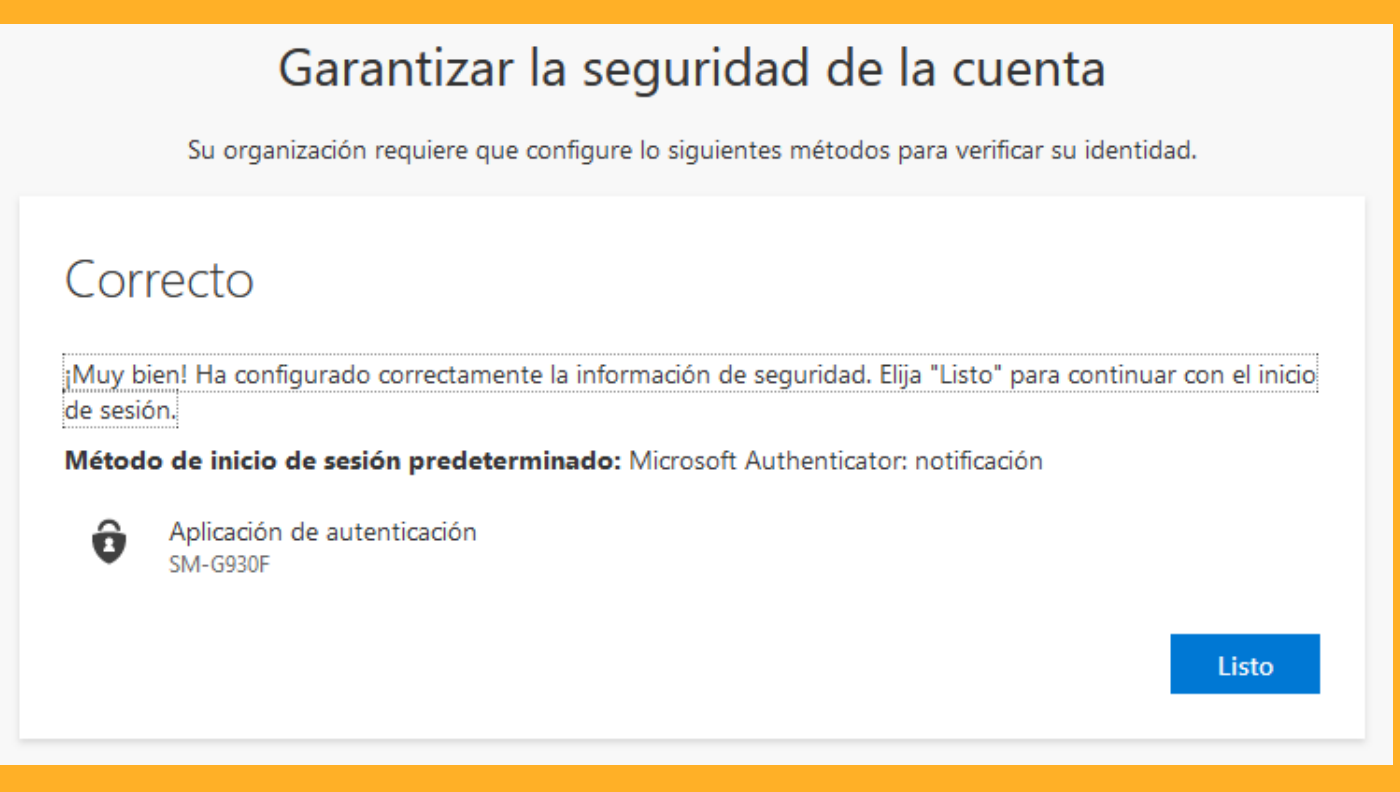

13. Ya tenemos acceso al sistema. En la siguiente ventana se nos indica si queremos matener la sesión iniciada. Esto es útil si el dispositivo al que estamos accediendo es seguro. Si no es nuestro equipo o es de otro sitio que no sea de nuestro control, un cibercafé, por ejemplo, deberíamos indicarle que no.

| Microsoft                                                                          |  |
|------------------------------------------------------------------------------------|--|
| m365.usuario@archidiocesis.madrid                                                  |  |
| ¿Quiere mantener la sesión<br>iniciada?                                            |  |
| Haga esto para reducir el número de veces que se le<br>solicita que inicie sesión. |  |
| No volver a mostrar                                                                |  |
| No <u>Sí</u>                                                                       |  |
|                                                                                    |  |

# **Bienvenido a Microsoft 365**

Aunque el documento es extenso, el proceso no lo es tanto, pero ya hemos llegado a la pantalla de inicio de Microsoft 365. Desde aquí podremos ir a las aplicaciones con las que podremos trabajar, pulsando en su icono correspondiente en la parte izquierda de la pantalla. Ahora que empezamos, esta pantalla está bastante vacía, pero con el tiempo, dispondremos de acceso directo a nuestros últimos documentos, entre otras cosas.

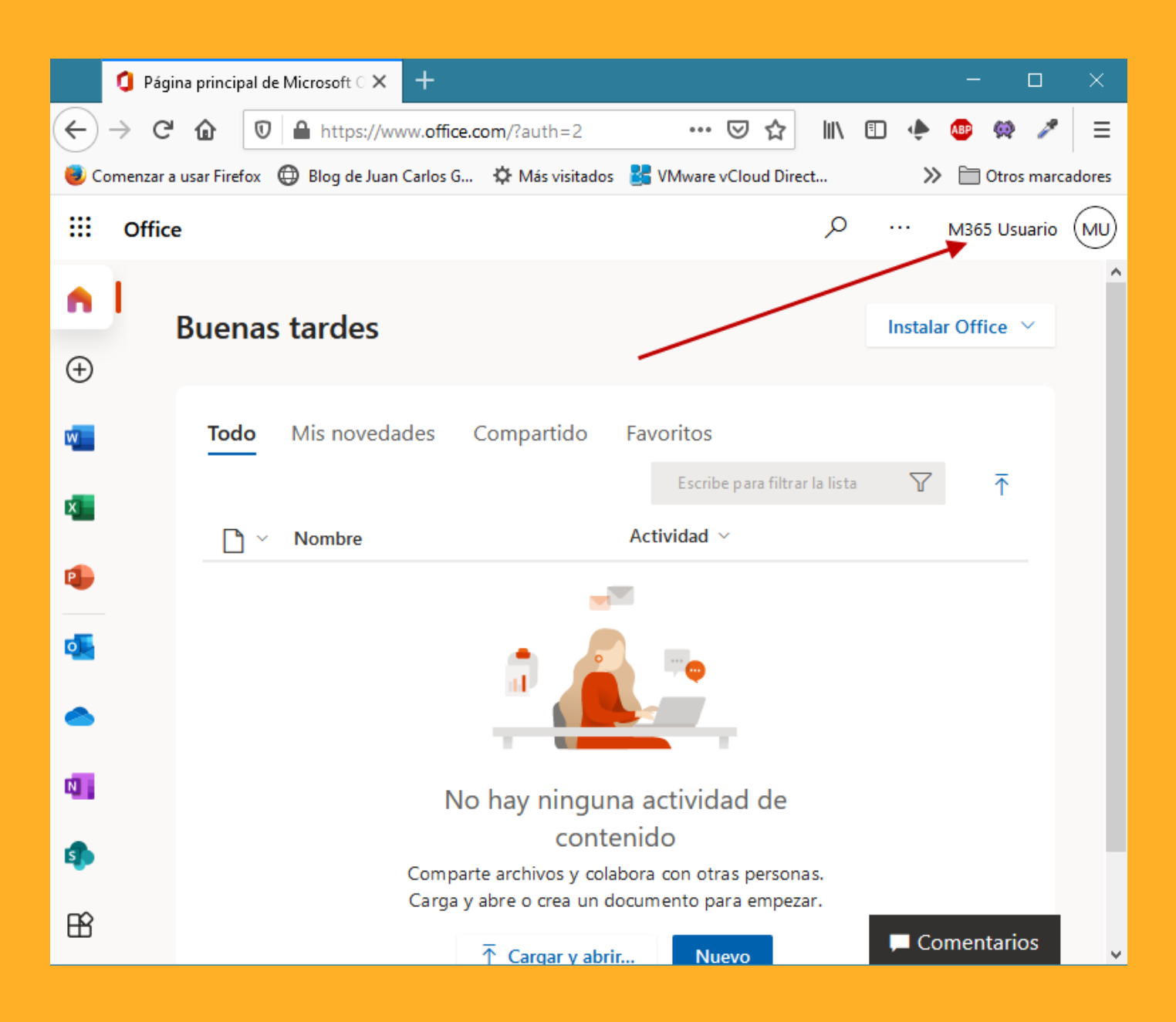

Pero aún no hemos terminado. Ahora vamos a ver una parte importante de la configuración que debemos conocer y completar para, en caso de que olvidemos nuestra contraseña, podamos recuperar el acceso de forma cómoda. Para ello.necesitaremos informar a M365 de los métodos que queremos para dicha recuperación. ¡Vamos con ello!

14. Accedemos a la cuenta de usuario, pulsando en el nombre de nuestra cuenta en la parte superior derecha de la pantalla de office.com. Se abrirá un desplegable donde veremos la opción **Ver cuenta**. Lo pulsamos.

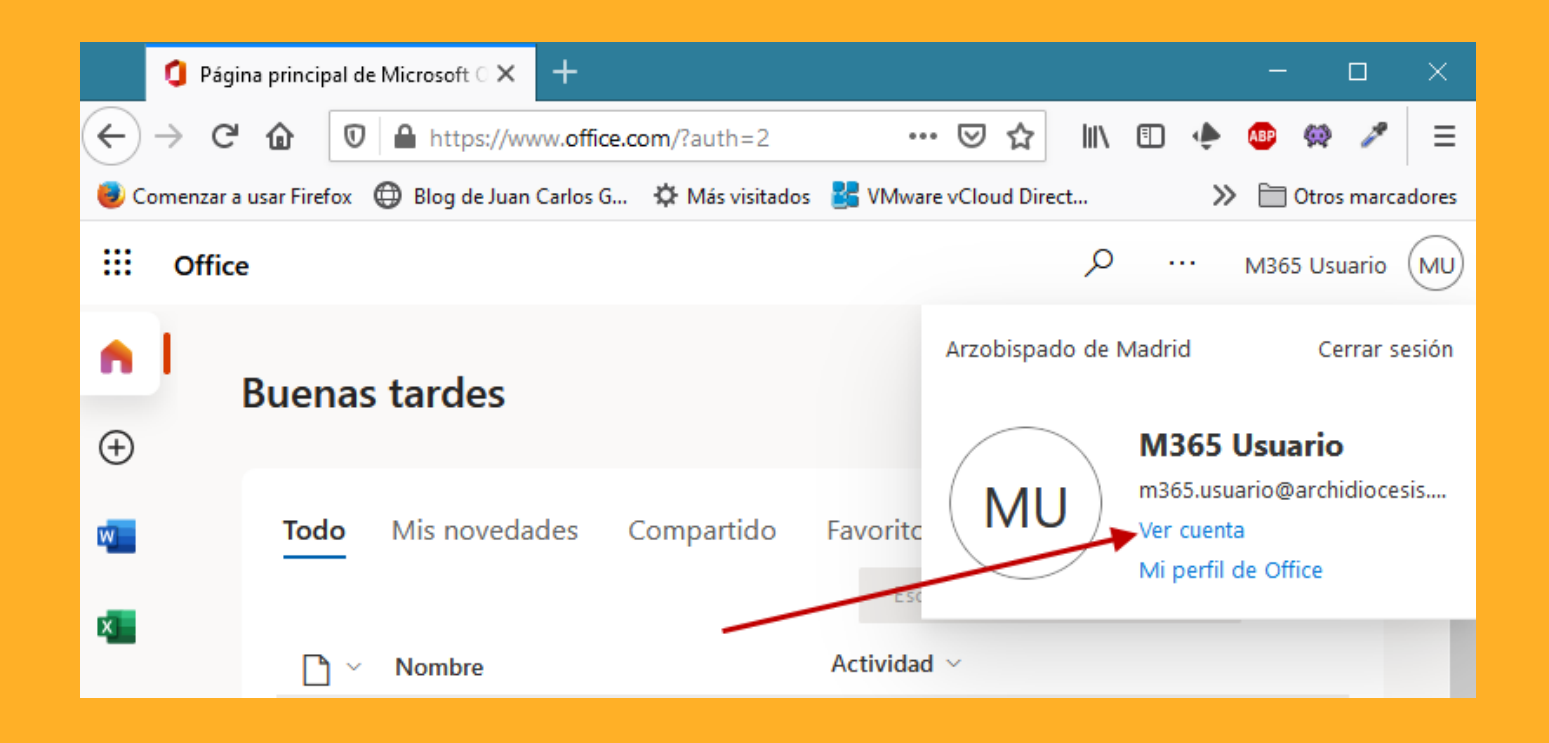

15. Se abrirá una nueva ventana donde podremos configurar y visualizar varios aspectos de nuestra cuenta, pero los más importantes son **Información de seguridad** y **Contraseña**.

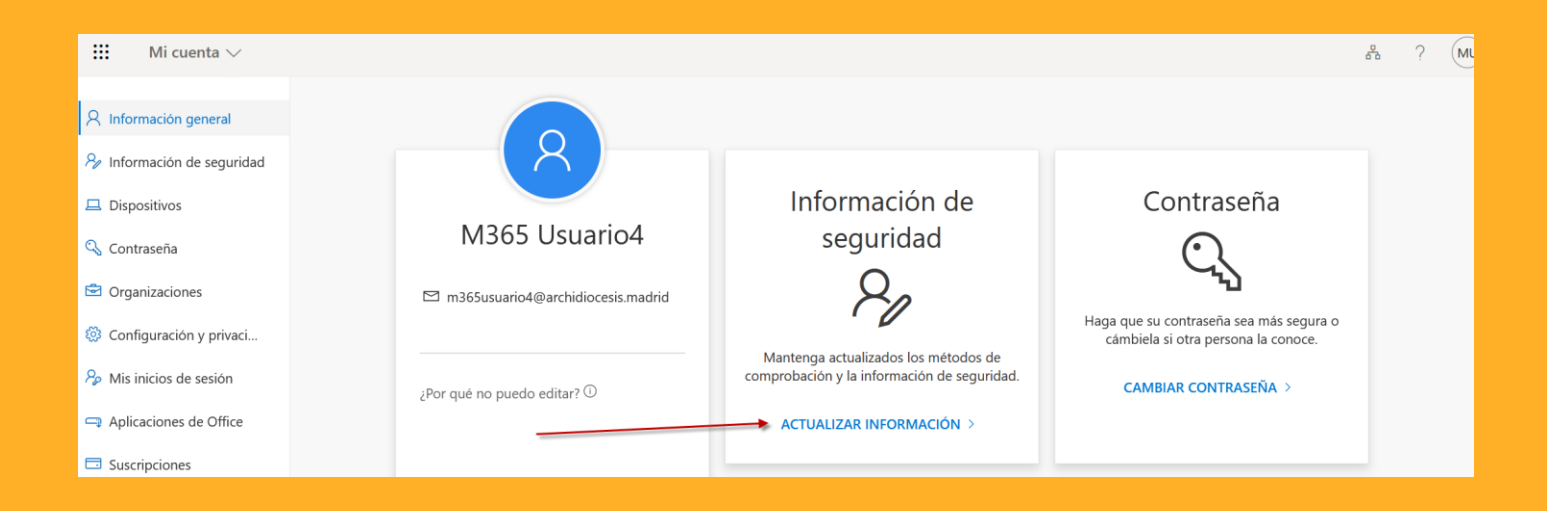

16. Continuamos con nuestra configuración en la opción **Información de seguridad**, pulsando en **ACTUALIZAR INFORMACIÓN >**.

17. Aquí vamos a introducir unos datos de carácter personal, por lo que el sistema nos va a pedir que verifiquemos nuestras credenciales. Ponemos nuestra contraseña e **iniciamos sesión**.

| Microsoft                                                          |                |
|--------------------------------------------------------------------|----------------|
| m365.usuario@archidiocesis.madri                                   | d              |
| Escribir contraseña                                                |                |
| Puesto que va a acceder a informa<br>debe verificar su contraseña. | ción sensible, |
| Contraseña                                                         |                |
| He olvidado mi contraseña                                          |                |
| Iniciar sesión con otra cuenta                                     |                |
|                                                                    | Iniciar sesión |
|                                                                    |                |

18. Veremos que el sistema verifica el acceso con la aplicación Authenticator por primera vez. Cuando aparezca este mensaje, tendremos que ir a nuestro dispositivo móvil, donde tenemos la aplicación instalada, y veremos que hay un mensaje que dice que aprobemos el acceso solicitado. Pulsamos Aprobar en el móvil y el sistema nos dará acceso automáticamente.

#### Microsoft

m365.usuario@archidiocesis.madrid

#### Aprobar la solicitud de inicio de sesión

Abra la aplicación de Microsoft Authenticator y apruebe la solicitud para iniciar sesión.

No volver a preguntar en 90 días

¿Tiene problemas? Inicie sesión de otra forma.

Más información

19. Ahora nos encontraremos la pantalla de Información de seguridad. Aquí podremos gestionar varias opciones, pero nos centraremos en los datos que debemos proporcionar a la organización. Por defecto, nos mostrará la única que tenemos hasta ahora, que es la aplicación **Authenticator** en nuestro dispositivo móvil. Pulsamos en **+ Agregar método**.

| Mis inicios de sesión $ 	imes $                          |                                                                                                    |          |   |
|----------------------------------------------------------|----------------------------------------------------------------------------------------------------|----------|---|
| R Información general<br>R Información de seguridad      | Información de seguridad<br>Estos son los métodos que usa para iniciar sesión en su cuenta o restablecer su contraseña.<br>Método de inicio de sesión predeterminado: Microsoft Authenticator: potificación Cambiar |          |   |
| <ul> <li>Organizaciones</li> <li>Dispositivos</li> </ul> | + Agregar método                                                                                                    |          |   |
| A Privacidad                                             | Microsoft Authenticator     SM-G930F      ¿Ha perdido el dispositivo? Cerrar todas las sesiones                                                                                                    | Eliminar | ~ |
| -                                                        |                                                                                                    |          |   |

20. Se abrirá una ventana en la que podremos desplegar los métodos disponibles para recuperar o iniciar sesión en M365.

**IMPORTANTE**. Es obligatorio utilizar uno de estos métodos para poder acceder al sistema. Ya tenemos Authenticator, pero ¿qué pasaría si olvidamos nuestra contraseña? Tendríamos que avisar al departamento de Soporte, nos resetearían el acceso y tendríamos que realizar de nuevo todo el proceso que hemos hecho hasta ahora. Por ello, es importante que rellenemos al menos uno de los siguientes métodos, aunque se recomienda que tengamos un número de teléfono y además, un correo alternativo. Si nuestro móvil desaparece, siempre tendremos un acceso más.

Pulsamos en la opción Teléfono.

| Agregar un método           |   |   |
|-----------------------------|---|---|
| ¿Qué método quiere agregar? |   |   |
| Aplicación de autenticación | ~ |   |
| Aplicación de autenticación |   |   |
| Teléfono 🔫                  |   |   |
| Teléfono alternativo        |   | _ |
| Correo electrónico          |   |   |
| Teléfono del trabajo        |   |   |

21. El sistema nos indicará que pongamos el número que queremos para la recuperación. Importante poner el código del país, que en nuestro caso es +34.

Seleccionamos la opción que queremos para que el sistema contacte con nosotros, SMS o una llamada. Cuando requiramos este tipo de validación, se nos proporcionará un código que bien nos llegará por medio de un mensaje SMS o una locución a través de una llamada. Pulsamos **Siguiente**.

| Teléfono                                                                                                    |  |
|----------------------------------------------------------------------------------------------------|--|
| Para verificar su identidad, puede optar por responder a una llamada<br>o recibir un mensaje de texto con un código en su teléfono.                     |  |
| ¿Qué número de teléfono quiere usar?                                                                                                    |  |
| España (+34) ~                                                                                                    |  |
| <ul> <li>Enviarme un código por mensaje de texto</li> </ul>                                                                                             |  |
| 🔿 Llámeme                                                                                                    |  |
| Se pueden aplicar tarifas de datos y mensajes. Si elige Siguiente, se<br>aceptan los Términos del servicio y la Declaración de privacidad y<br>cookies. |  |
| Cancelar Siguiente                                                                                                    |  |

22. Según el método indicado, obtendremos el código que el sistema nos pide en la siguiente pantalla de verificación. Lo introducimos en el espacio para ello y pulsamos **Siguiente**.

| Teléfono                                                                      |                             |           |
|-------------------------------------------------------------------------------|-----------------------------|-----------|
| Acabamos de enviar un código de 6 c<br>. Escriba el código a contir<br>790592 | lígitos al núme<br>nuación. | ero +34   |
| Reenviar código                                                               |                             |           |
|                                                                               | Atrás                       | Siguiente |

23. Ya tendremos nuestro primer método de verificación. Además, el sistema nos indica en una ventana flotante que todo ha ido bien.

| + /   | Agregar método                                   |          |                             |          |        |
|-------|--------------------------------------------------|----------|-----------------------------|----------|--------|
| S     | Teléfono                                         | +34      | Cambiar                     | Eliminar |        |
| Ô     | Microsoft Authenticator                          | SM-G930F |                             | Eliminar | $\sim$ |
| ;На р | erdido el dispositivo? Cerrar todas las sesiones | Teléfono | ado correctamente.<br>Listo |          |        |

24. Vamos con un segundo método, que en este caso será un correo electrónico.

**IMPORTANTE**. El correo electrónico que proporcionaremos al sistema, <u>no puede</u> <u>ser corporativo</u>, es decir, que no pertenezca a los dominios *archimadrid.es*, *archidiocesis.madrid* o similar. <u>Es recomendable que sea una cuenta personal</u> del tipo Gmail, o Hotmail, por ejemplo, o cualquier otro proveedor ajeno al Arzobispado.

| Agregar un método           |   |
|-----------------------------|---|
| ¿Qué método quiere agregar? |   |
| Aplicación de autenticación | ~ |
| Aplicación de autenticación |   |
| Teléfono                    |   |
| Teléfono alternativo        |   |
| Correo electrónico          |   |
| Teléfono del trabajo        |   |

25. Al igual que en el paso anterior, introduciremos la cuenta de recuperación y pulsaremos **Siguiente**.

| Correo electrónico                                 |          |           |
|----------------------------------------------------|----------|-----------|
| ¿Qué correo electrónico quiere usar?<br>@gmail.com |          |           |
|                                                    | Cancelar | Siguiente |

26. El sistema nos enviará un email a la cuenta que hemos elegido con el código de verificación.

| Código de verificación del correo electrónico de la cuenta de Arzobispado de Madrid<br>Recibidos x          |                                                                                                    |                  |         |   | ē | Ø |
|----------------------------------------------------------------------------------------------------|----------------------------------------------------------------------------------------------------|------------------|---------|---|---|---|
| <b>Microsoft en nombre de A</b><br>para mí <i>◄</i>                                                         | rzobispado de Madrid <msonlineservicesteam@microsoftonline.com></msonlineservicesteam@microsoftonline.com> | 13:56 (hace 0 mi | inutos) | ☆ | 4 | : |
|                                                                                                    | Comprobar la dirección de correo electrónico                                                               |                  |         |   |   |   |
| Gracias por comprobar la cuenta de m365.usuario@archidiocesis.madrid.<br><b>Su código es: 300591</b>        |                                                                                                    |                  |         |   |   |   |
|                                                                                                    | Atentamente,<br>Arzobispado de Madrid                                                                      |                  |         |   |   |   |
| Este mensaje se envió desde una dirección de correo electrónico no supervisada. No responda a este mensaje. |                                                                                                    |                  |         |   |   |   |
| ▲ Responder                                                                                                 | Reenviar                                                                                                   |                  |         |   |   |   |
| 🔦 Responder 📑                                                                                               | Reenviar                                                                                                   |                  |         |   |   |   |

27. En la nueva ventana flotante, introducimos el código que nos han enviado y pulsamos **Siguiente** para verificarlo.

| Correo electrónico                             |                                          |           |  |  |  |  |
|------------------------------------------------|------------------------------------------|-----------|--|--|--|--|
| Acabamos de enviar un código a parte<br>300591 | en en en en en en en en en en en en en e | mail.com. |  |  |  |  |
| Reenviar código                                |                                          |           |  |  |  |  |
|                                                | Atrás                                    | Siguiente |  |  |  |  |
|                                                |                                          |           |  |  |  |  |

28. Si todo ha ido bien, tendremos ya configurados nuestros métodos de recuperación y acceso.

| Información de seguridad<br>Estos son los métodos que usa para iniciar sesión en su cuenta o restablecer su contraseña. |                                                                                          |                          |         |          |   |
|----------------------------------------------------------------------------------------------------|------------------------------------------------------------------------------------------|--------------------------|---------|----------|---|
| Métoc                                                                                                    | Método de inicio de sesión predeterminado: Microsoft Authenticator: notificación Cambiar |                          |         |          |   |
| R T                                                                                                    | Teléfono                                                                                 | +34                      | Cambiar | Eliminar |   |
| Ô                                                                                                    | Microsoft Authenticator                                                                  | SM-G930F                 |         | Eliminar | ~ |
|                                                                                                    | Correo electrónico                                                                       | jania malazat @gmail.com | Cambiar | Eliminar |   |
| ¿Ha pe                                                                                                    | rdido el dispositivo? Cerrar todas las sesiones                                          |                          |         |          |   |

#### ¿Métodos de acceso? Si ya tenemos Authenticator

Seguro que alguno se preguntará esto, y la explicación es sencilla. Antes del Multifactor de Autenticación o MFA, no teníamos nada. Si nuestra cuenta de usuario se viera comprometida, puede que no nos enterásemos ni de cuanto hacía que se estaba utilizando.

Con MFA, si alguien se hiciera con la cuenta de correo y la contraseña y quisiera acceder al sistema, obligatoriamente tendrá que validarse con Microsoft Authenticator, incluso para acceder a los datos que hemos configurado, como habéis podido comprobar. Esto hace que el sistema sea seguro y si Authenticator nos pide una aprobación y no somos nosotros, tenemos el control y podremos ver que pasa.

Pero aún con esto, hay personas que no se encuentran cómodas por la utilización de la aplicación en su móvil y quieren otros métodos de validación como el SMS o la llamada de teléfono, incluso de dispositivos específicos para estos accesos, como los USB FIDO.

Si queremos cambiar este tipo de verificación, tendremos la opción en esta misma pantalla en la que estamos, pulsando la opción **Cambiar** (ver imagen).

**RECOMENDAMOS** que se mantenga **Microsoft Authenticator** como método de comprobación, pues el SMS dejará de utilizarse en breve por parte de Microsoft. Existen agujeros de seguridad en este sistema, por lo que muchos proveedores dejarán de ofrecer este servicio. Respecto a las llamadas, por el momento no se ha indicado que se vayan a quitar, pero cualquiera de estos dos métodos puede que no sean inmediatos y haya retardos en su recepción, cosa que no nos pasará con **Authenticator**.

| Teléfono       +34       Cambiar       Eliminar         Microsoft Authenticator       SM-G930F       Eliminar         Correo electrónico       Cambiar método predeterminado       Eliminar         perdido el dispositivo? Cerrar todas las sesiones       Cambiar método quiere usar para iniciar sesión?       Eliminar         Image: Correo electrónico       Cambiar método quiere usar para iniciar sesión?       Eliminar         Image: Correo electrónico       Image: Correo electrónico       Image: Correo electrónico         Image: Correo electrónico       Cambiar método predeterminado       Image: Correo electrónico         Image: Correo electrónico       Image: Correo electrónico       Image: Correo electrónico         Image: Correo electrónico       Cambiar método quiere usar para iniciar sesión?       Image: Correo electrónico         Image: Correo electrónico       Image: Correo electrónico       Image: Correo electrónico       Image: Correo electrónico         Image: Correo electrónico       Image: Correo electrónico       Image: Correo electrónico       Image: Correo electrónico       Image: Correo electrónico         Image: Correo electrónico       Image: Correo electrónico       Image: Correo electrónico       Image: Correo electrónico       Image: Correo electrónico         Image: Correo electrónico       Image: Correo electrónico       Image: Correo electrónico       Image: Corre                                                                                                    |                                        |                           |                                  |          |
|----------------------------------------------------------------------------------------------------|----------------------------------------|---------------------------|----------------------------------|----------|
| Microsoft Authenticator       SM-G930F       Eliminar         Correo electrónico       Cambiar método predeterminado       Eliminar         perdido el dispositivo? Cerrar todas las sesiones       ¿Qué método quiere usar para iniciar sesión?       Microsoft Authenticator: notificación         Teléfono: Ilamada a +34       Teléfono: SMS a +34       ar         Microsoft Authenticator: notificación       Token de hardware o aplicación de autenticación: código                                                                                                    | Agregar método                         | +34                       | Cambiar                          | Eliminar |
| Correo electrónico  Cambiar método predeterminado  Cambiar método predeterminado  Cué método quiere usar para iniciar sesión?  Microsoft Authenticator: notificación  Teléfono: Ilamada a +34  Teléfono: SMS a +34  Microsoft Authenticator: notificación  Token de hardware o aplicación de autenticación: código                                                                                                    | Microsoft Authenticator                | SM-G930F                  |                                  | Eliminar |
| perdido el dispositivo? Cerrar todas las sesiones       ¿Qué método quiere usar para iniciar sesión?         Microsoft Authenticator: notificación       ✓         Teléfono: Ilamada a +34       ar         Microsoft Authenticator: notificación       ar         Microsoft Authenticator: notificación       Teléfono: SMS a +34         Microsoft Authenticator: notificación       Token de hardware o aplicación de autenticación: código                                                                                                    | Correo electrónico                     | Cambiar método p          | redeterminado                    | Eliminar |
| Microsoft Authenticator: notificación       Image: Construction of the second of the second of the sec | perdido el dispositivo? Cerrar todas l | ¿Qué método quiere usar p | ara iniciar sesión?              |          |
| Teléfono: SMS a +34     ar       Microsoft Authenticator: notificación       Token de hardware o aplicación de autenticación: código                                                                                                    |                                        | Teléfono: llamada a +34   |                                  |          |
| Microsoft Authenticator: notificación<br>Token de hardware o aplicación de autenticación: código                                                                                                    |                                        | Teléfono: SMS a +34       | a a                              | r .      |
| Token de hardware o aplicación de autenticación: código                                                                                                    |                                        | Microsoft Authenticator:  | notificación                     |          |
|                                                                                                    |                                        | Token de hardware o apl   | icación de autenticación: código | )        |

Tras seleccionar la opción de cambiar el método de Inicio de sesión, se nos abre una ventana flotante en la que por defecto estará marcada la aplicación **Authenticator**. Aquí podremos seleccionar el método que más nos interese.

## SOLO SI NECESITAMOS CAMBIAR MANUALMENTE LA CONTRASEÑA

Como comentábamos al inicio del manual, los usuarios nuevos tienen obligatoriamente que cambiar la contraseña al arrancar la primera vez. Si este no ha sido tu caso, ahora es el momento de hacerlo siguiendo estas sencillas instrucciones.

1. Accedemos a la cuenta de usuario, pulsando en el nombre de nuestra cuenta cuenta en la parte superior derecha de la pantalla de <u>office.com</u>. Se abrirá un desplegable donde veremos la opción **Ver cuenta**. Pulsamos aquí

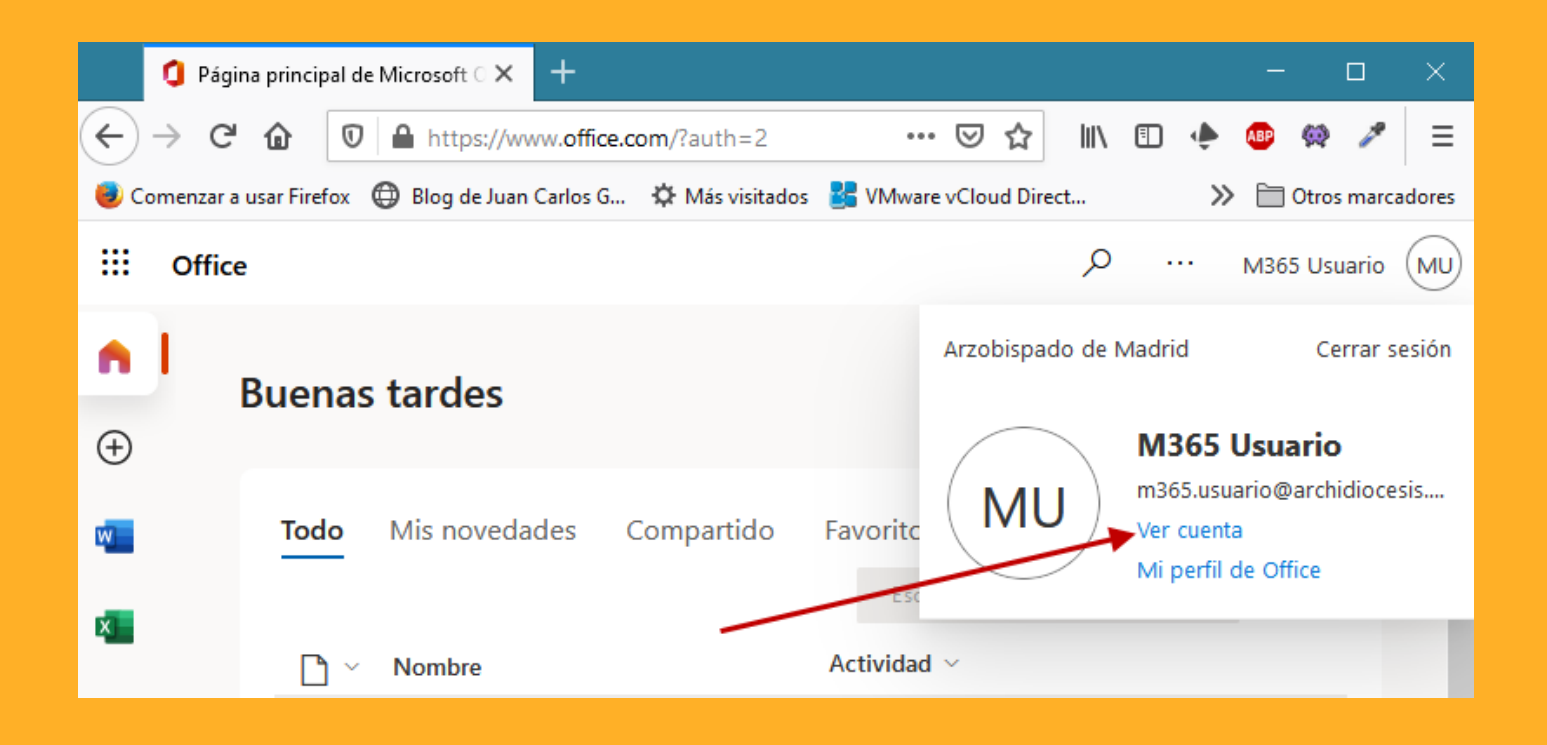

2. Se abrirá una nueva ventana donde podremos configurar y visualizar varios aspectos de nuestra cuenta. Pulsamos en la opción **Cambiar Contraseña**.

| $	extsf{iii}$ Mi cuenta $ee$                                                                                                    |                             |                                                                                     |                                                                                                | 옮 | ? | M |
|----------------------------------------------------------------------------------------------------|-----------------------------|-------------------------------------------------------------------------------------|------------------------------------------------------------------------------------------------|---|---|---|
| <ul> <li>A Información general</li> <li>Información de seguridad</li> <li>Dispositivos</li> <li>Contraseña</li> <li>Organizaciones</li> <li>Configuración y privaci</li> </ul> | M365 Usuario4               | Información de<br>seguridad                                                         | Contraseña<br>Questiona de la contraseña sea más segura o<br>combiela si otra percena la conce |   |   |   |
| Configuration y privation     Mis inicios de sesión     Aplicaciones de Office     Suscripciones                                                                               | ¿Por qué no puedo editar? ① | Mantenga actualizados los métodos de<br>comprobación y la información de seguridad. | CAMBIAR CONTRASEÑA >                                                                           |   |   |   |

3. Se abrirá una nueva pantalla que mostramos a continuación, donde introduciremos en la primera casilla, la contraseña que tenemos hasta ahora. En la segunda casilla, pondremos la contraseña que queremos tener, y en la tercera casilla, volvemos a escribir esta contraseña para verificar que la hemos escrito correctamente. Pulsamos Enviar si la pantalla se muestra en verde.

Si algún dato es incorrecto, la pantalla nos lo mostrará en rojo y tendremos que escribir el dato de manera correcta para continuar.

| B. A | 1   | -  | - 64 |
|------|-----|----|------|
| IVI  | ICI | 05 | OT   |
|      |     | ~~ |      |

# Cambiar contraseña

Es necesario establecer una contraseña segura. Especifique entre 8 y 256 caracteres, pero no incluya palabras ni nombres comunes y combine letras mayúsculas, minúsculas, números y símbolos.

| <b>ld. de usuario</b><br>m365. usuario@archidiocesis.madrid |                      |  |  |  |  |
|-------------------------------------------------------------|----------------------|--|--|--|--|
| Contraseña an terio                                         | Contraseña an terior |  |  |  |  |
| •••••                                                       |                      |  |  |  |  |
| Crear nueva contraseña                                      |                      |  |  |  |  |
| •••••                                                       | •••••                |  |  |  |  |
| alta                                                        | alta                 |  |  |  |  |
| Confirmar contraseña nueva                                  |                      |  |  |  |  |
| *****                                                       |                      |  |  |  |  |
|                                                             |                      |  |  |  |  |
| Enviar                                                      | Cancelar             |  |  |  |  |

Parecía más de lo que realmente era, pero ya tenemos nuestra cuenta de Microsoft 365 configurada y lista para empezar a trabajar.

En breve irás recibiendo información sobre el proceso, para recibir formación y estar al día con M365, pero entre tanto...

# **Microsoft Teams**

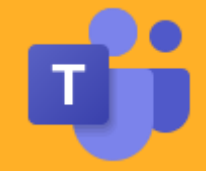

Esta será tu herramienta del día a día, por lo que sería interesante que le echaras un vistazo. Te permitirá colaborar en línea, comunicarte con las demás personas y muchas cosas más.

#### ¿Te atreverías a instalarla en tu móvil por tu cuenta?

Busca en tu **Play Store**, si tienes un Smartphone Android o en tu **Apple Store** si usas iPhone, la aplicación **Microsoft Teams**.

Cuando la hayas instalado, accede con tu nueva cuenta M365 y podrás comunicarte con tu equipo y otros miembros de tus grupos, visualizar archivos y muchas cosas más, como si estuvieras conectado en la aplicación Teams de tu ordenador.

¡Así no te perderás nada!

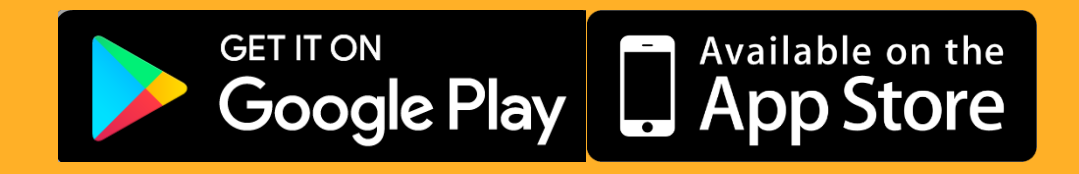